# User Guide

# 11. New Modules-MA-190-Sports-Grounds booking bills Ver 2.0.0

For

Supply, delivery, installation, Commissioning, Training and Maintenance of Enterprise Resource Planning System (DMMC-ERP)

For

## DEHIWALA MOUNT-LAVINIA MUNICIPAL COUNCIL

Ву

**EMETSOFT (PVT) LTD** 

## 1. REVISION HISTORY

| Date       | Version     | Description            | Author            |
|------------|-------------|------------------------|-------------------|
| 08-03-2022 | 0.0.1 Initi | al version             | EMETSOFT IMP Team |
| 26-04-2022 | 0.1.1 Modif | ications to the report | EMETSOFT IMP Team |
| 28-04-2022 | 1.0.0 Final | Release                | Project Manager   |
| 19-05-2022 | 2.0.0 Enhan | cements for the manual | Project Manager   |

### 2. TABLE OF CONTENTS

Page No.

| 1. | Revision History              | 2 |
|----|-------------------------------|---|
| 2. | TABLE OF CONTENTS             | 2 |
| 3. | The Process                   | 3 |
| 4. | Step 2: Grounds booking bills | 5 |
| 5. | Step 3: Authorize             | 7 |

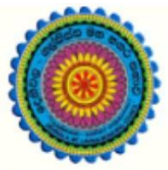

# ENTERPRISE RESOURCE PLANNING (ERP)

## Dehiwala Mount Lavinia Municipal Council

Welcome to the Easiest, Fastest, most Secure, FIRST & the ONLY ERP for the LGA sector

# Ground Booking Bills(CRM)

(Quick user Guide)

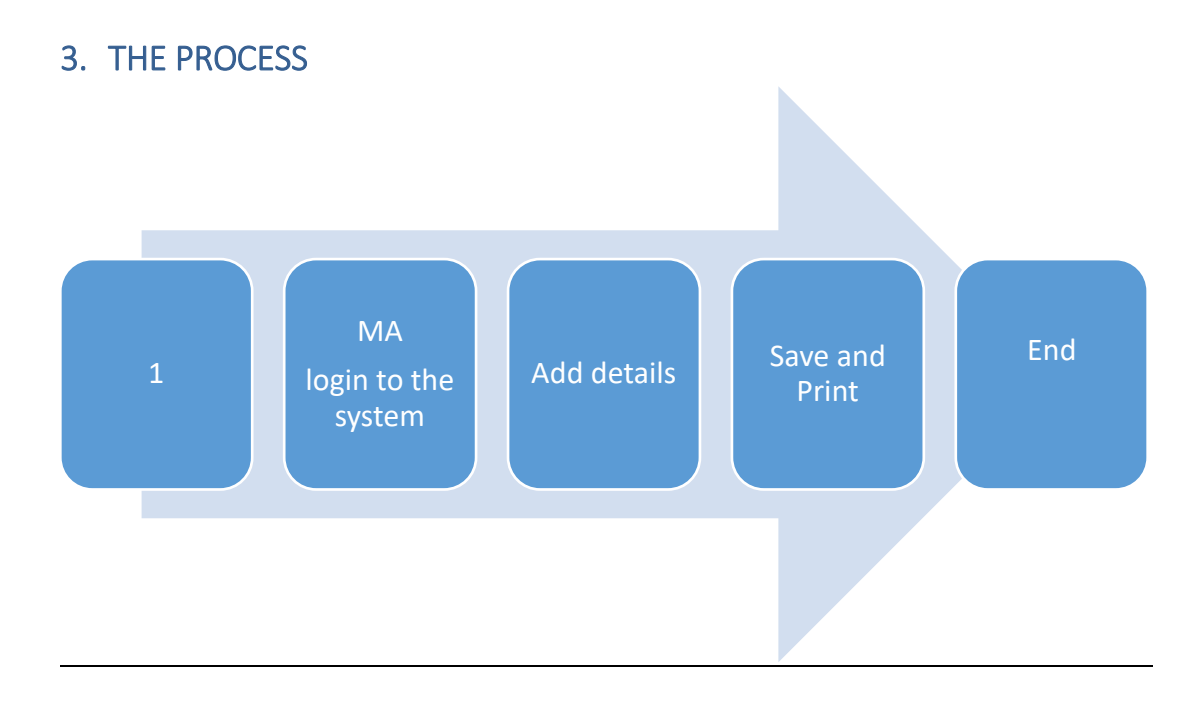

| Step 1: Login<br>the system | using your user name and password to |
|-----------------------------|--------------------------------------|
| Log                         | In to your account                   |
|                             | Username                             |
|                             | Password                             |
| ~                           | Advanced Options Log In              |
|                             |                                      |

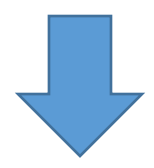

#### 4. STEP 2: GROUNDS BOOKING BILLS

| EmetSoft                            | Status Wise Request Count<br>Count Vs Status | COMPLEX     Started Vs Completed I     1     27 | nts Started Vs Completed<br>last 30 days | 800 |
|-------------------------------------|----------------------------------------------|-------------------------------------------------|------------------------------------------|-----|
| Ć2 CRM ⊞                            | 300                                          | 0.5                                             |                                          |     |
| 🔁 Reservation 📔 日                   | 150                                          | 0.25                                            |                                          |     |
| 🖆 Resource 🕀                        | 0 Created/Received Accepted                  | 0                                               | Requests/ Complaints                     |     |
| 원 Application 2 日                   | DashBoard Configuration                      |                                                 |                                          |     |
| • Add 3                             |                                              | 16:10<br>Thursday, April 7, 2022                |                                          | ×   |
| <ul> <li>Cancel</li> </ul>          | 0                                            | <b>A</b>                                        | <b>m</b>                                 |     |
| <ul> <li>Authorize</li> </ul>       |                                              |                                                 |                                          |     |
| <ul> <li>Refund Deposits</li> </ul> |                                              |                                                 |                                          |     |
| ජ්] Reports 🕀 🕀                     |                                              |                                                 |                                          |     |
| 🌣 Tools 🕀 🕀                         |                                              |                                                 |                                          |     |

- 1. Under Reservation option
- 2. Under Application option
- 3. Select Add

# Please select what do you want to reserve...

- o Grounds
- o Gymnasiums
- Halls
- o Cemetry
- o Gally bowser
- Vehicles

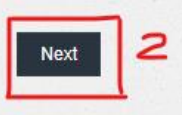

- 1. Put the tick before Grounds
- 2. Click the next

Enter the application details and check the availability

| leservation Application Fo                                                 | r Grounds |                                             |                                             |                    |
|----------------------------------------------------------------------------|-----------|---------------------------------------------|---------------------------------------------|--------------------|
| ur reference number : 2001<br>plication create date : 4/22/2022 8:34:35 AM |           |                                             |                                             |                    |
| plication Details                                                          |           |                                             |                                             |                    |
|                                                                            |           |                                             |                                             |                    |
| Grounds*                                                                   | Fr        | om Date*                                    | To Date*                                    |                    |
| Grounds*<br>S. De .S. Jayasinghe Gound                                     | Fr.       | om Date*<br>4/25/2022                       | To Date*<br>4/30/2022                       | Check Availability |
| Grounds*<br>S. De .S. Jayasinghe Gound<br>Reason                           | ← Fr      | om Date*<br>4/25/2022<br>om Time (HH:MM:SS) | To Date*<br>4/30/2022<br>To Time (HH:MM:SS) | Check Availability |

#### Availability is displayed like following

|                                                                                                    | en en en en en en en en en en en en en e                                                                                                    |
|----------------------------------------------------------------------------------------------------|----------------------------------------------------------------------------------------------------|
| Reservation Application For Grounds                                                                                                    |                                                                                                    |
| Your reference number : 2004<br>Application create date : 4/22/2022 12:04:19 PM                                                                                                    |                                                                                                    |
| Application Details                                                                                                    |                                                                                                    |
| Grounds*                                                                                                    | From Date*                                                                                                    |
| S. De .S. Jayasinghe Gound                                                                                                    | 4/30/2022 4/30/2022 Check Availability                                                                                                    |
| Reason                                                                                                    | From Time (HH:MM:SS) To Time (HH:MM:SS)                                                                                                    |
|                                                                                                    |                                                                                                    |
| Check Availability                                                                                                    |                                                                                                    |
| - Available - Not Available - Reserved - Pending                                                                                                    |                                                                                                    |
|                                                                                                    |                                                                                                    |
| Date 00:00-01:00-02:00-03:00-04:00-03:00-06:00-07:00-03:00-03:00 | 1:00 12:00 12:00 12:00 13:00 14:00 15:00 16:00 17:00 18:00 19:00 20:00 21:00 22:00 23:00 00<br>1:00 12:00 13:00 14:00 15:00 16:00 17:00 18:00 19:00 20:00 21:00 22:00 23:00 00 |
| 4/30/2022                                                                                                    |                                                                                                    |
|                                                                                                    |                                                                                                    |
| Close                                                                                                    |                                                                                                    |
| Applicant's Details                                                                                                    |                                                                                                    |

This will shows current reservation and availability in color coded labels. In green color it shows available slots and in Red it shows booked slots. It also shows pending slots in Yellow color.

Then enter the applicant's details and save.

| Name*                               |            | Address*           |  |
|-------------------------------------|------------|--------------------|--|
| Administrator                       |            |                    |  |
| NIC*                                | Contact No | Email Organization |  |
| Remarks                             |            |                    |  |
|                                     |            |                    |  |
|                                     |            |                    |  |
| No of Participants                  | Amount     | Deposite Amount    |  |
|                                     |            |                    |  |
| oplication Attachments              |            |                    |  |
| ttachments (You can select upto 5 f | lec )      |                    |  |
| IS word, PDF and Picture types only | )          |                    |  |
| Choose Files No file chosen         |            |                    |  |
|                                     |            |                    |  |

### 5. STEP 3: AUTHORIZE

| ch By                       |                      | Search For |                     |                         |              |         |            |                   |                    |             |
|-----------------------------|----------------------|------------|---------------------|-------------------------|--------------|---------|------------|-------------------|--------------------|-------------|
| 0                           | ~                    |            |                     | Q                       |              |         |            |                   |                    |             |
| n                           |                      | То         |                     |                         |              |         |            |                   |                    |             |
| (22/2022                    |                      | 4/22/2022  |                     |                         |              |         |            |                   |                    |             |
|                             |                      |            |                     |                         |              |         |            |                   |                    |             |
| lect View Application<br>No | Resource             | Name Email | Create Date<br>Time | From Date<br>Time       | To Date Time | Amount  | Bill<br>ID | Deposit<br>Amount | Deposit Bill<br>ID | Status      |
| 11                          | S. De .S. Javasinghe | test       | 4/22/2022           | 4/29/2022<br>8:00:00 AM | 4/29/2022    | 5000.00 | 0          | 0.00              | 0                  | Pending For |
| 2004 2004                   | Gound                |            | 12:09:10 FW         | 0.00.007.007            | 2.00.00110   |         |            |                   |                    | Approval    |
| 2004 2004                   | Gound                |            | 12.09.15 FW         |                         | 2.00.00110   |         |            |                   |                    | Approver    |
| Save Exit                   | Gound                |            | 12.09.13 PW         |                         | 2.00.0011    |         |            |                   |                    | Approval    |
| Save Exit                   | Gound                |            | 12.09.15 FM         |                         | 2.00.0011    |         |            |                   |                    | Approva     |

- 1. Put the tick to select
- 2. Click to authorize the booking